# UT-680x-GW Modbus 网关 WEB 使用说明

UT-6808-GW • UT-6808MT-GW • UT-6804-GW • UT-6804MT-GW •

UT-D6804MT-SW-IGW • UT-D6808MT-SW-IGW

版本: V1.0

|   | · = |
|---|-----|
|   | সি  |
| н |     |

| 目 | 录                                                                  |              | 2                                                                                                    |
|---|--------------------------------------------------------------------|--------------|----------------------------------------------------------------------------------------------------|
| 前 | 〕言                                                                 |              | 3                                                                                                    |
|   | 目7                                                                 | 示读者          | 3                                                                                                    |
|   | 本                                                                  | 书约定          | 3                                                                                                    |
| 1 | 产品                                                                 | 概述           | 4                                                                                                    |
|   | 1.1                                                                | 产品介绍         | 4                                                                                                    |
|   | 1.2                                                                | 产品特性         | 4                                                                                                    |
|   | 1.3                                                                | 产品型号         | 4                                                                                                    |
| 2 | 硬件                                                                 | 说明           | 5                                                                                                    |
|   | 2.1                                                                | 电源接口定义       | 5                                                                                                    |
|   | 2.2                                                                | 串口管脚定义(RJ45) | 5                                                                                                    |
|   | 2.3                                                                | 串口管脚定义(DB9)  | 5                                                                                                    |
|   | 2.4                                                                | 网口管脚定义(RJ45) | 5                                                                                                    |
| 3 | Web                                                                | 页面           | 6                                                                                                    |
|   | 3.1                                                                | Web 页面登录     | 6                                                                                                    |
|   | 3.2                                                                | Web 页面组成     | 6                                                                                                    |
|   | 3.3                                                                | Web 页面说明     | 7                                                                                                    |
| 4 | 基本                                                                 | 及置           | 8                                                                                                    |
|   | 4.1                                                                | 串口设置         | 8                                                                                                    |
|   | 1 0                                                                |              | 0                                                                                                    |
|   | 4.2                                                                | 网口设置         | 9                                                                                                    |
|   | 4.2<br>4.3                                                         | 网口设置         | 9<br>0                                                                                                    |
|   | 4.2<br>4.3<br>4.4                                                  | 网口设置         | 9<br>0<br>1                                                                                                    |
|   | 4.2<br>4.3<br>4.4<br>4.5                                           | 网口设置         | 9<br>0<br>1<br>3                                                                                                    |
|   | 4.2<br>4.3<br>4.4<br>4.5<br>4.6                                    | 网口设置         | 9<br>0<br>1<br>3<br>3                                                                                                    |
|   | 4.2<br>4.3<br>4.4<br>4.5<br>4.6<br>4.7                             | 网口设置         | 9<br>0<br>1<br>3<br>4                                                                                                    |
|   | 4.2<br>4.3<br>4.4<br>4.5<br>4.6<br>4.7<br>4.8                      | 网口设置         | 9<br>0<br>1<br>3<br>4<br>5                                                                                                    |
|   | 4.2<br>4.3<br>4.4<br>4.5<br>4.6<br>4.7<br>4.8<br>4.9               | 网口设置         | 9<br>0<br>1<br>3<br>4<br>5<br>5                                                                                                    |
| 5 | 4.2<br>4.3<br>4.4<br>4.5<br>4.6<br>4.7<br>4.8<br>4.9<br>使用:        | 网口设置         | 0<br>1<br>3<br>4<br>5<br>5<br>5                                                                                                    |
| 5 | 4.2<br>4.3<br>4.4<br>4.5<br>4.6<br>4.7<br>4.8<br>4.9<br>使用:        | 网口设置         | 0<br>1<br>3<br>3<br>4<br>5<br>5<br>5<br>5<br>5                                                                                                    |
| 5 | 4.2<br>4.3<br>4.4<br>4.5<br>4.6<br>4.7<br>4.8<br>4.9<br>使用:        | 网口设置         | 0<br>1<br>3<br>3<br>4<br>5<br>5<br>5<br>5<br>7                                                                                                    |
| 5 | 4.2<br>4.3<br>4.4<br>4.5<br>4.6<br>4.7<br>4.8<br>4.9<br>使用:<br>使用: | 网口设置         | 0<br>1<br>3<br>3<br>4<br>5<br>5<br>6<br>5<br>7<br>8                                                                                                    |
| 5 | 4.2<br>4.3<br>4.4<br>4.5<br>4.6<br>4.7<br>4.8<br>4.9<br>使用         | 网口设置         | 0<br>0<br>1<br>3<br>3<br>4<br>5<br>5<br>6<br>6<br>7<br>8<br>3<br>3<br>3<br>4<br>5<br>5<br>6<br>6<br>7<br>8<br>3<br>3<br>4<br>5<br>5<br>6<br>6<br>7<br>8<br>3<br>3<br>4<br>5<br>5<br>6<br>6<br>7<br>8<br>3<br>7<br>8<br>7<br>8<br>8<br>7<br>8<br>7<br>8<br>8<br>7<br>8<br>8<br>7<br>8<br>7<br>8<br>7<br>8<br>8<br>7<br>8<br>7<br>8<br>7<br>8<br>7<br>8<br>8<br>7<br>8<br>7<br>8<br>8<br>7<br>8<br>8<br>8<br>8<br>8<br>8<br>8<br>8<br>8<br>8<br>8<br>8<br>8 |
| 5 | 4.2<br>4.3<br>4.4<br>4.5<br>4.6<br>4.7<br>4.8<br>4.9<br>使用:<br>使用: | 网口设置         | 0<br>0<br>1<br>3<br>3<br>4<br>5<br>5<br>6<br>6<br>7<br>8<br>3<br>1<br>1<br>3<br>1<br>1<br>3<br>1<br>1<br>3<br>1<br>1<br>3<br>1<br>1<br>5<br>5<br>6<br>6<br>7<br>8<br>3<br>1<br>1<br>1<br>1<br>1<br>1<br>1<br>1<br>1<br>1<br>1<br>1<br>1                                                                                                    |

# 前言

### 目标读者

本手册适用于负责安装、配置或维护网络的安装人员和系统管理员。本手册假定您 了解所有网络使用的传输和管理协议。

本手册也假定您熟知与组网有关的网络设备、协议和接口的专业术语、理论原理、 实践技能以及特定专业知识。同时您还必须有图形用户界面、简单网络管理协议和Web 浏览器的工作经验。

## 本书约定

本手册采用以下约定方式。

| GUI 约定 | 描述                                    |
|--------|---------------------------------------|
| ₿ 说明   | 对操作内容的描述,进行必要的补充和说明。                  |
| ▲ 注意   | 提醒操作中应注意的事项,不当的操作可能会导致数据丢失或者设<br>备损坏。 |

# 1 产品概述

# 1.1 产品介绍

UT-680X-GW 是一款 Modbus 网关。是异步串行口 RS232/422/485 和以太网之间的一个 Modbus 协议转换器。是一个带有 CPU 和嵌入式 OS 及完整 TCP/IP 协议栈的独立智能设备。可 以让 RS232/422/485 串口 Modbus RTU 设备立即联接网络。

产品特点: 支持动态 IP (DHCP) 和静态 IP, 支持 Modbus RTU 转 ModbusTCP 功能, 具有 存储型 Modbus 网关特性。可以通过 Internet 传输数据。Modbus RTU Slave、ModbusRTU Mater、 Modbus TCP Mater、Modbus TCP Slave 之间的通讯转换。

# 1.2 产品特性

- 支持4/8路RS-232/485/422串口,实现远程控制功能。
- 支持1路10/100Base-T(x)以太网接口
- 支持Reset 键恢复出厂设置
- 支持ModbusRTU Master、ModbusRTU Slave两种工作模式
- 支持DC12~48V工作电压。
- 支持-40℃~85℃宽温工作温度。
- 支持NTP对时。
- 支持WEB网页升级。

### 1.3 产品型号

| 产品           | 串口 | 端口类型      |                    | 安装  |
|--------------|----|-----------|--------------------|-----|
| 型号           | 数量 | RJ45(三合一) | 3.81 端子(RS485/422) | 方式  |
| UT-6804-GW   | 4  | 4         | -                  |     |
| UT-6804MT-GW | 4  | -         | 4                  | 桌面式 |
| UT-6808-GW   | 8  | 8         | -                  | 壁挂式 |
| UT-6808MT-GW | 8  | -         | 8                  |     |

# 2 硬件说明

# 2.1 电源接口定义

该设备前面板提供 DC 及 3PIN 5.08 的电源端子的电源接入,电源输入范围为 12-48VDC。建议使用 DC 头规格内径为 2.5mm,外径为 5.5mm 的电源适配器,端子定义详见外壳丝印

## 2.2 串口管脚定义(RJ45)

适用于 UT-6804-GW、UT-6808-GW。

| RJ45 | RS-232 | RS-485 | RS-422 |            |
|------|--------|--------|--------|------------|
| 1    | TXD    | DATA+  | TXD+   |            |
| 2    | RXD    | DATA-  | TXD-   |            |
| 3    | RTS    |        | RXD+   |            |
| 4    | CTS    |        | RXD-   |            |
| 5    | DSR    |        |        |            |
| 6    | GND    | GND    | GND    | -          |
| 7    | DTR    |        |        |            |
| 8    |        |        |        | <u> </u> L |

# 2.3 串口管脚定义(端子)

适用于 UT-6804MT-GW、UT-6808MT-GW、UT-D6804MT-SW-IGW、UT-D6808MT-SW-IGW。

| 3.81 端子 | RS-485 | RS-422 | 说明     |
|---------|--------|--------|--------|
| 1       | T/R+   | TX+    | 发送/接收正 |
| 2       | T/R-   | TX-    | 发送/接收负 |
| 3       |        | RX+    | 接收正    |
| 4       |        | RX-    | 接收负    |

| 囚 | A | A | A |
|---|---|---|---|
| 1 | 2 | 3 | 4 |

# 2.4 网口管脚定义(RJ45)

10/100BaseT(X)以太网接口位于设备的前面板,接口类型为RJ45,自适应网口速率,也可以固定网口速率,其引脚定义如图所示:

| RJ45 | EIA/TIA<br>568B | 定义    | 说明    |
|------|-----------------|-------|-------|
| 1    | 橙白              | TX+   | 发送正   |
| 2    | 橙               | TX-   | 发送负   |
| 3    | 绿白              | RX+   | 接收正   |
| 4    | 蓝               | Data+ | 双向数据+ |
| 5    | 蓝白              | Data- | 双向数据- |
| 6    | 绿               | RX-   | 接收负   |
| 7    | 棕白              | Data+ | 双向数据+ |
| 8    | 棕               | Data- | 双向数据- |

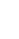

5

**3** Web页面

## 3.1 Web 页面登录

(以下均以 UT-6808-GW 为例做相关说明)

用户可通过打开 Web 浏览器,输入 Modbus 网关缺省地址: http://192.168.1.125,按 Enter 键。 此时出现登录窗口,如下图所示,支持中英切换。输入缺省用户名: admin 和密码: admin。 单击<登录>按钮,将看到 Modbus 网关系统状态信息。

| Modbus Gateway × +          |        | ~ - 🗆 X |
|-----------------------------|--------|---------|
| ← → C ▲ 不安全   192.168.1.125 |        | 日日:     |
| UTEK www.szutek.com         |        | 中文 🗸    |
|                             |        |         |
|                             |        |         |
|                             |        |         |
|                             |        |         |
|                             | 2 账号   |         |
|                             | ★ 1000 |         |
|                             | 音录     |         |
|                             |        |         |
|                             |        |         |
|                             |        |         |
|                             |        |         |
|                             |        |         |

注:

登录串口服务器时,PC本地需要设置一个与串口服务器同网段的IP。

# 3.2 Web 页面组成

Web 网管系统的客户端如下图所示,包含语言切换,设置导航、操作区。

| MATEK | 深圳市宇泰科技有限公司                          |
|-------|--------------------------------------|
|       | UTEK TECHNOLOGY (SHENZHEN) CO., LTD. |

|                     |          |                |                       | 语言切 |
|---------------------|----------|----------------|-----------------------|-----|
| <b>非口设置</b>         | 串口设置     |                |                       |     |
| 网口设置                | 选择串口     |                |                       |     |
| a                   | 串口:      | 1 0 2 0 3 0 4  | 05060708              |     |
|                     | 串口参数     |                |                       |     |
| Modbus 路田设置<br>车接状态 | 接口类型:    | RS485          | ~                     |     |
| 系统管理                | 485延时:   | 0              | (0-15)                |     |
| 用户设置                | 波特率:     | 9600           | ✓ (300-921600)        |     |
| 时间设置                | 数据位:     | 8              | <b>~</b>              |     |
| 保存设置                | 停止位:     | 1              | ~                     |     |
| 导航                  | 校验位:     | None           | ~                     |     |
|                     | 超时时间:    | 200            | (0-5000ms)            |     |
|                     | 工作模式:    | ModbusRTUSIave | ✔ 此模式指网关串口连接的终端设备作为从站 |     |
|                     | 应用到所有串口: |                |                       |     |

| 区域   | 说明                           |
|------|------------------------------|
| 设置导航 | 可以对所有的操作功能选择对应的导航            |
| 操作区  | 对所有的功能模块进行具体的设置和操作           |
| 语言设置 | 可设置中文或者英文界面显示,根据浏览器默认语言自动识别。 |

# 3.3 Web 页面说明

| 菜单项         | 子菜单         | 说明                  |
|-------------|-------------|---------------------|
| 串口设置        | 串口设置        | 串口类型及基本参数的设置        |
| 网口设置        | 网口设置        | IP 地址、子网掩码、DHCP 等设置 |
| Modbus 设置   | Modbus 设置   | Modbus 基本功能参数设置     |
| Modbus 路由设置 | Modbus 路由设置 | Modbus 路由设置         |
| 连接状态        | 连接状态        | Modbus TCP 连接状态     |
| 系统管理        | 系统信息        | 设备型号、软件版本、硬件版本显示    |
|             | 恢复出厂        | 可实现恢复出厂设置功能         |
|             | 升级固件        | 升级软件                |
| 用户设置        | 退出登录        | 退出网页用户登录            |
|             | 修改密码        | 修改用户密码              |
| 时间设置        | NTP 时间服务器设置 | 设置 NTP 时间服务器地址      |
|             | 同步本地时间      | 同步计算机时间到设备          |
| 保存设置        | 保存并重启       | 重启设备                |

# 4 基本设置

# 4.1 串口设置

### 1.面板描述

进入网关设备的 Web 界面,如下图所示。

| <b>IJ@TEK</b> ww | w.szutek. | com               |                       | 中文 <b>×</b> |
|------------------|-----------|-------------------|-----------------------|-------------|
| 串口设置             | 串口设置      |                   |                       |             |
| 网口设置             | 选择串口      |                   |                       |             |
| Modbus 设置        | 串口:       | ● 1 ○ 2 ○ 3 ○ 4 ○ | 5 0 6 0 7 0 8         |             |
| Modbus 路由设置      | 串口参数      |                   |                       |             |
| 连接状态             | 接口类型:     | RS485             | v                     |             |
| 系统管理             | 485延时:    | 0                 | (0-15)                |             |
| 用户设置             | 波特率:      | 9600              | ✓ (300-921600)        |             |
| 时间设置             | 数据位:      | 8                 | ~                     |             |
| 保存设置             | 停止位:      | 1                 | ~                     |             |
|                  | 校验位:      | None              | ~                     |             |
|                  | 超时时间:     | 200               | (0-5000ms)            |             |
|                  | 工作模式:     | ModbusRTUSIave    | ▼ 此欄式指网关串□连接的终端设备作为从站 |             |
|                  | 应用到所有串口:  |                   |                       |             |
|                  | 取消        | 置                 |                       |             |

### 2.关键字说明

| 选择串口 | 选择要设置的串口号                               |
|------|-----------------------------------------|
| 接口   | 串口类型(包括 RS232/485/422)默认 RS485          |
| 波特率  | 串口波特率 300-921600,支持自定义(数值应与串口连接的设备的波特率  |
|      | 一致)                                     |
| 数据位  | 数据位 7/8(默认为 8,具体应与串口连接的设备一致)            |
| 校验位  | 校验位(包括 None、Even、Odd、默认为 N,具体应与串口连接的设备一 |
|      | 致)                                      |
| 停止位  | 停止位 1-2 (默认为 1,具体应与串口连接的设备一致)           |
| 超时时间 | 设备回复超时时间,范围 0-5000ms,超过设定值设备不回复,网关报错误   |
|      | 码;默认100                                 |
| 工作模式 | ModbusRTU Slave: RTU 侧作为从站时,选择该模式       |
|      | ModbusRTU Master: RTU 侧作为主站时,选择该模式      |

3.操作步骤说明

#### 深圳市宇泰科技有限公司 UTEK TECHNOLOGY (SHENZHEN) CO., LTD.

| 步骤一 | 单击导航栏中"串口设置"界面。              |
|-----|------------------------------|
| 步骤二 | 用户可选择相应串口修改相应参数,点击"提交"即可。    |
| 步骤三 | 如需应用到全部串口,可选择"应用到全部串口"再"提交"。 |

# 4.2 网口设置

### 1.面板描述

进入网关设备的 Web 界面,如下图所示。

| <b>U</b> @TEK wn | w.szutek. | com             |   | <b>中文 ×</b> |
|------------------|-----------|-----------------|---|-------------|
| 串口设置             | 网口设置      |                 |   |             |
| 网口设置             | 网口参数      |                 |   |             |
| Modbus 设置        | IP地址:     | 192.168.1.125   |   |             |
| Modbus 路由设置      | 子网掩码:     | 255.255.255.0   |   |             |
| 连接状态             | 网关:       | 192.168.1.1     |   |             |
| 系统管理             | DNS服务1:   | 8.8.8.8         |   |             |
| 用户设置             | DNS服务2:   | 114.114.114.114 |   |             |
| 时间设置             | DHCP:     | Disabled        | ~ |             |
| 保存设置             | 取消        | 置               |   |             |

### 2.关键字说明

| IP 地址 | 分配给连接在 Internet 上的设备的一个 32 比特长度的地址。IP 地址由两个字段              |
|-------|------------------------------------------------------------|
|       | 组成:网络号码字段(net-id)和主机号码字段(host-id)。IP 地址格式 X.X.X.X,         |
|       | 默认显示: 192.168.1.125                                        |
| 子网掩码  | 掩码是一个 IP 地址对应的 32 位数字,这些数字中一些为 1,另外一些为 0。掩                 |
|       | 码可以把 IP 地址分为两个部分:子网地址和主机地址。IP 地址与掩码中为1的                    |
|       | 位对应的部分为子网地址。格式 X.X.X.X, 默认显示: 255.255.255.0                |
| 网关    | 主机里的默认网关通常被称作默认路由。默认路由(Default route),是对 IP                |
|       | 数据包中的目的地址找不到存在的其它路由时,路由器所选择的路由。目的地不                        |
|       | 在路由器的路由表里的所有数据包都会使用默认路由。网关格式 X.X.X.X, 默认                   |
|       | 显示: 192.168.1.1                                            |
| DNS   | DNS 的全称是 Domain Name Server,作用是将便于我们记忆的域名,解析成              |
|       | Internet 可以识别的 IP 地址。如果我们设备需要访问某个主机名,则需要利用这                |
|       | 个服务器解析成 IP 地址。设置 DNS 地址格式 X.X.X.X, 默认显示: 0.0.0.0           |
| 网口速率  | 设置接口速率为 Auto Negotiation(自协商)、10M Half Duplex(10M 半双工)、10M |
|       | Full Duplex(10M 全双工)、100M Half Duplex(100M 半双工)、100M Full  |
|       | Duplex(100M 全双工)、                                          |
| DHCP  | Enable(启用)、disable (禁用)                                    |

### 3.操作步骤说明

| 步骤一 | 单击导航栏中"网口设置"界面。     |
|-----|---------------------|
| 步骤二 | 用户可修改网络参数,点击"提交"即可。 |

# 4.3 Modbus 设置

### 1.面板描述

进入网关设备的 Web 界面,如下图所示。 高速缓存模式

|             | w.szutek.cc          | m           |             |                  |         | 中文     |
|-------------|----------------------|-------------|-------------|------------------|---------|--------|
| 串口设置        | Modbus 设置            |             |             |                  |         |        |
| 网口设置        | 模式选择:                | 高速缓存模式      |             | ~                |         |        |
| Modbus 设置   | 监听端 <mark>口</mark> : | 502         |             | (1-65535)        |         |        |
| Modbus 路由设置 | 轮询问隔:                | 200         |             | (0-10000ms)      |         |        |
| 连接状态        | 异常处理:                | 启用          |             | ~                |         |        |
| 系统管理        | 日志记录:                | 禁用          |             | ~                |         |        |
| 用户设置        | 缓存控制:                | 缓存轮次        |             | ~                |         |        |
| 时间设置        | 缓存轮次:                | 3           |             | (2-100)          |         |        |
| 保存设置        | 服务重试:                | 5           |             | (2-100)          |         |        |
|             | 地址转换设置               |             |             |                  |         |        |
|             | 索引                   |             | 类型          | 从机地址转换 (虚拟<=>真实) | 目标      | 操作     |
|             | 1                    |             | Serial Port | 1-247 <=> 1-247  | Serial1 | Delete |
|             | 保存<br>增加地址转换规则       |             |             |                  |         |        |
|             | NZ TU                | 0.110.1     |             |                  |         |        |
|             | 类型:                  | Serial Port | 70          | •<br>            |         |        |
|             | WARREN:              |             | ΞIJ.        | (1~247)          |         |        |
|             | 从机地址偏移量:             |             |             | (-247-247)       |         |        |
|             | 目标:                  | Serial1     |             | ~                |         |        |
|             | 增加                   |             |             |                  |         |        |
| 点对点透传模式     |                      |             |             |                  |         |        |
| 串口设置        | Modbus 设置            |             |             |                  |         |        |
| 网口设置        | 模式选择:                | 点对点透传模式     |             | ~                |         |        |
| Modbus 设置   | 监听端口:                | 502         |             | (1-65535)        |         |        |
| Modbus 路由设置 | 异常处理:                | 启用          |             | ~                |         |        |
| 连接状态        | 日志记录:                | 禁用          |             | ~                |         |        |
| 系统管理        | 网络响应超时时间:            | 800         |             | (300-10000 ms)   |         |        |

### 2.关键字说明

| 模式选择    | 可选高速缓存模式和点对点透传模式,默认为高速缓存模式。                   |
|---------|-----------------------------------------------|
|         | 模式说明:                                         |
|         | 高速缓存模式:网关按照轮询周期,定时去采集从站设备的数据,数据缓              |
|         | 存在设备里,主站设备按照扫描周期重复来网关拿数据,检查数据有效性,             |
|         | 直接返回。                                         |
|         | 点对点透传模式:相当于在主站和从站之间搭建了一条透明传输线路,实              |
|         | 时数据转发,主站的每条请求都会直接转发给从站,主站发送一条数据,              |
|         | 从站也只会收到一条数据。                                  |
| 监听端口    | 默认为 502, 连接 TCP 侧的设备端口, 范围值 1-65535。          |
| 轮询间隔    | 每条 modbus rtu 指令的轮询间隔时间,设置范围 0-10000ms,默认 200 |
|         | *注:轮询间隔(ms)乘于服务重试要大于主站扫描周期(ms)                |
| 异常处理    | 启用:收到主站请求后,从站如果超时未响应,将返回一条 modbus 错误          |
|         | 码作为响应。                                        |
|         | 禁用: 收到主站请求后, 从站如果超时未响应, 将不做响应。                |
| 日志记录    | 记录通信日志,一般用于调试,默认禁用。                           |
| 缓存控制    | 实时状态:从站超时未响应或返回数据校验异常后不缓存,校验错误后,              |
|         | 直接报错(根据异常处理回复)。                               |
|         | 缓存轮次:从站超时未响应或返回数据校验异常后,上轮数据保留的次数。             |
| 缓存轮次    | 可设置 2-100 次。                                  |
| 服务重试    | 收到主站请求后,网关去询问从站的次数,超过该次数后,将停止轮询。              |
|         | *注:轮询间隔(ms)乘于服务重试要大于主站扫描周期(ms)                |
| 网络响应超时时 | 主站在该时间内未收到从站回复,返回超时处理。仅点对点模式。                 |
| 间       | 应配置为串口超时的 120%以上, 当多个 TCP 同时连接读取同一个串口下        |
|         | 的设备时,应配置为: 串口下所接设备总数*串口超时时间*120%,             |
|         | 主站也应当调整其超时时间。                                 |
| 地址转换设置  | 查询地址转换表,最大输入15条地址转换条目                         |
| 索引      | 最大15个地址条目                                     |
| 类型      | ModbusRTUSlave 模式,选择 Serial Port。             |
|         | ModbusRTUMaster 模式,选择 TCP Address。            |
| 从机地址转换  | 虚拟<=>真实,真实地址转换后的为虚拟地址                         |
| 增加      | 设置参数后点击"增加",并在保存设置进行保存重启设置                    |
| 从机地址由   | ID 号设置,范围 1-247                               |
| 从机地址偏移量 | 增加值范围为-247 到 247,可以为负数,对地址由 ID 范围进行相加         |
| 目标      | 类型为 Serial Port 时,选择目标端口。                     |
|         | 类型为 TCP Address 时,填写目标 IP 地址和端口号              |

### 3.操作步骤说明

| 步骤一 | 单击导航栏中"Modbus设置"界面。 |
|-----|---------------------|
| 步骤二 | 用户可修改相应参数,点击"提交"即可。 |

# 4.4 Modbus 路由设置

1.面板描述

进入 UT-680X-GW Modbus 网关设备的 Web 界面,如下图所示。

场景一:给每个串口分配一个单独的监听端口,这个端口号只能访问此串口,相当于每个串口都 是一个独立设备。

| 串口设置                       | Modbus 路由设置              |          |           |         |        |  |  |
|----------------------------|--------------------------|----------|-----------|---------|--------|--|--|
| 1                          | 索引                       | 类型       | IP / Port | 目标      | 操作     |  |  |
| 如山波直                       | 1                        | TCP Port | 1001      | Serial1 | Delete |  |  |
| Modbus 设置                  | 2                        | TCP Port | 1002      | Serial2 | Delete |  |  |
| Modbus 路由设置                | 3                        | TCP Port | 1003      | Serial3 | Delete |  |  |
|                            | 4                        | TCP Port | 1004      | Serial4 | Delete |  |  |
|                            |                          |          |           |         |        |  |  |
| 的设置                        | 增加路由规则                   |          |           |         |        |  |  |
| 刊 户 设置<br>封 何 设置<br>条 存 设置 | 增加路由规则<br><sup>关型:</sup> | TCP Port | ~         |         |        |  |  |
| 刊户设置<br>11何设置<br>案存设置      | 增加路由规则<br>类型:<br>端口:     | TCP Port | ~         |         |        |  |  |

### 场景二:给每个串口分配单独的目标 IP 地址,只有此 IP 地址才能与对应的串口通信。

| 口设置        | Modbus 路由设置       |            |                        |         |        |  |  |
|------------|-------------------|------------|------------------------|---------|--------|--|--|
|            | 索引                | 类型         | IP / Port              | 目标      | 操作     |  |  |
| 山设直        | 1                 | IP Address | 192.168. <b>1</b> .101 | Serial1 | Delete |  |  |
| odbus 设置   | 2                 | IP Address | 192.168.1.102          | Serial2 | Delete |  |  |
| odbus 路由设置 | 3                 | IP Address | 192.168.1.103          | Serial3 | Delete |  |  |
| 接状态        | 4                 | IP Address | 192.168.1.104          | Serial4 | Delete |  |  |
| 統管理        | 保存                |            |                        |         |        |  |  |
| 户设置        | 增加路由规则            |            |                        |         |        |  |  |
|            |                   |            |                        |         |        |  |  |
| 间设置        |                   | P Port     | *                      |         |        |  |  |
| 间设置        | 类型: TC            |            |                        |         |        |  |  |
| 何设置存设置     | <u>类型:</u><br>強口: |            |                        |         |        |  |  |

#### 2.关键字说明

| 类型       | 有 TCP Port 和 IP Address 两种类型可以选择 |
|----------|----------------------------------|
| 端口/IP 地址 | 监听端口号或目标 IP 地址                   |
| 目标       | 选择要应用的串口号                        |
| 增加       | 点击增加即新增一条路由                      |

保存 点击保存并重启设备,使路由信息生效

### 3.操作步骤说明

| 步骤一 | 单击导航栏中"Modbus 路由设置"界面。    |
|-----|---------------------------|
| 步骤二 | 用户可修改相应的参数,点击"新增"并"保存"即可。 |

## 4.5 连接状态

### 1.面板描述

查看 TCP 端的网络连接状态,若工作模式为 Slave,则显示客户端 client 连接状态,若工作模式 为 Master,则显示服务端 server 连接状态。

| <b>IJ</b> @TEK wi | ww.szutek.com |        |               |       | <b>中文 ▼</b> |
|-------------------|---------------|--------|---------------|-------|-------------|
| 串口设置              | 连接状态          |        |               |       |             |
| 网口设置              | 连接状态          |        |               |       |             |
| Modbus 设置         | 索引            | 类型     | IP            | 端口    | 本地端口        |
| Modbus 路由设置       | 1             | Client | 192.168.1.179 | 49271 | 502         |
| 连接状态              |               |        |               |       |             |
| 系统管理              |               |        |               |       |             |
| 用户设置              |               |        |               |       |             |
| 时间设置              |               |        |               |       |             |
| 保存设置              |               |        |               |       |             |

# 4.6 系统管理

### 1.面板描述

进入 UT-6808-GW Modbus 网关设备的 Web 界面,如下图所示。

| <b>U</b> @TEK www | .szutek.c | om                           | 中文 | ~ |
|-------------------|-----------|------------------------------|----|---|
| 串口设置              | 系统管理      |                              |    |   |
| 网口设置              | 系统信息      |                              |    |   |
| Modbus 设置         | 设备型号:     | ModbusGateway                |    |   |
| Modbus 路由设置       | 固件版本:     | V1.26 Build20240424          |    |   |
| 连接状态              | 硬件版本:     | 41041032                     |    |   |
| 系统管理              | 恢复出厂      |                              |    |   |
| 用户设置              |           |                              |    |   |
| 时间设置              | 恢复出厂默认设置: | 恢复出厂<br>✓ 网口设置<br>✓ Modbus设置 |    |   |
| 保存设置              | 升级固件      |                              |    |   |
|                   | 选择固件并升级:  | 升级                           |    |   |

### 2.关键字说明

| 设备型号 | 展示设备型号                                       |
|------|----------------------------------------------|
| 固件版本 | 显示当前设备的固件版本号                                 |
| 硬件版本 | 显示当前设备的硬件版本号                                 |
| 恢复出厂 | 恢复出厂设置                                       |
|      | 网口设置: 勾选,恢复出厂默认参数,不勾选,保留之前的网口参数;             |
|      | Modbus 设置:勾选,恢复出厂默认参数,不勾选,保留之前的 Modbus 设置参数。 |
| 固件升级 | 软件升级                                         |

# 4.7 用户设置

### 1.面板描述

| <b>IJ</b> ⊕TEK ww | vw.szutek.com |
|-------------------|---------------|
| 串口设置              | 用户设置          |
| 网口设置              | 退出登录          |
| Modbus 设置         | 退出当前登录: 退出    |
| Modbus 路由设置       | 修改密码          |
| 连接状态              |               |
| 系统管理              | 原密码:          |
| 用户设置              | 新國語:          |
| 时间设置              | 确认密码:         |
| 保存设置              | 取消            |

### 2.关键字说明

| 退出登录 | 点击退出网页登录            |
|------|---------------------|
| 修改密码 | 输入原密码和新密码,进行用户密码修改。 |

# 4.8 时间设置

## 1.面板描述

| IJ⊕TEK wv   | vw.szutek.com                                           | <b>中文 ▼</b> |
|-------------|---------------------------------------------------------|-------------|
| 串口设置        | 时间设置                                                    |             |
| 网口设置        | 系统时间                                                    |             |
| Modbus 设置   | 1970-01-01 08:01:25                                     |             |
| Modbus 路由设置 | NTP时间服务器设置                                              |             |
| 连接状态        | NTP服务器: cn.pool ntp.org V                               |             |
| 系统管理        | cn.pool.ntp.org<br>ntp.allyun.com<br>nttime.pool.qt.com |             |
| 用户设置        | 自定义                                                     |             |
| 时间设置        | 同步本地时间                                                  |             |
| 保存设置        | 同步本地时间                                                  |             |

### 2.关键字说明

| NTP 时间服务器设置 | 供3个常用时间服务器选择,也可以自定义 |
|-------------|---------------------|
| 同步本地时间      | 将计算机本地时间同步至设备       |

# 4.9 保存设置

### 2.面板描述

点击重启使配置生效。

| IJ⊕TEK wv   | ww.szutek.com          | ~ |
|-------------|------------------------|---|
| 串口设置        | 保存设置                   |   |
| 网口设置        | 保存并重启                  |   |
| Modbus 设置   | 请检查所有设置选项,点击重启按钮后生效 重启 |   |
| Modbus 路由设置 |                        |   |
| 连接状态        |                        |   |
| 系统管理        |                        |   |
| 用户设置        |                        |   |
| 时间设置        |                        |   |
| 保存设置        |                        |   |
|             | (图 3.9)                |   |
| 点击"重启"后有    | 有提示框弹出,如下图所示:          |   |

| 102110011120 30/31 |  |
|--------------------|--|
| 系统重启成功             |  |
|                    |  |

# 5 使用场景示例

### 模式一

RTU Slave 模式,即 TCP 端做为主站,RTU 端作为从站,TCP 主设备可以与不同的 RTU 从 设备建立连接,每个串口可最大支持 128 个 485 节点,ID 范围 1-247 (Modbus 标准定义 1 至 247 的 Modbus ID),为了保证连接可靠性和数据实时性,建议每路串口连接终端不超过 8 个。

设备支持一主多从模式和多主多从模式,支持多个 TCP 主站连接设备。网关可以有效地将 大量 Modbus 节点连接至同一网络,提供更简单、可定制的网络集成解决方案。

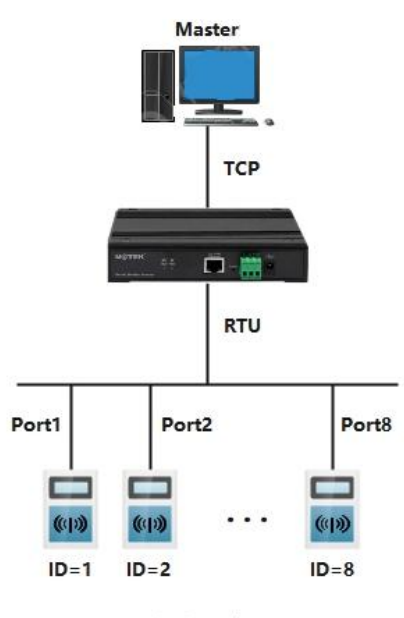

一主多从场景1

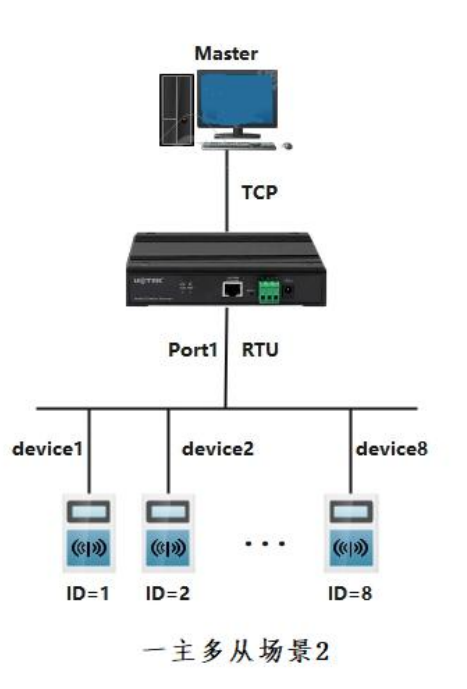

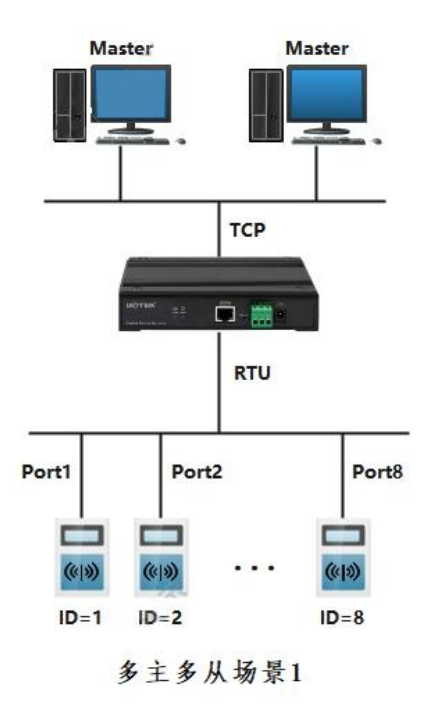

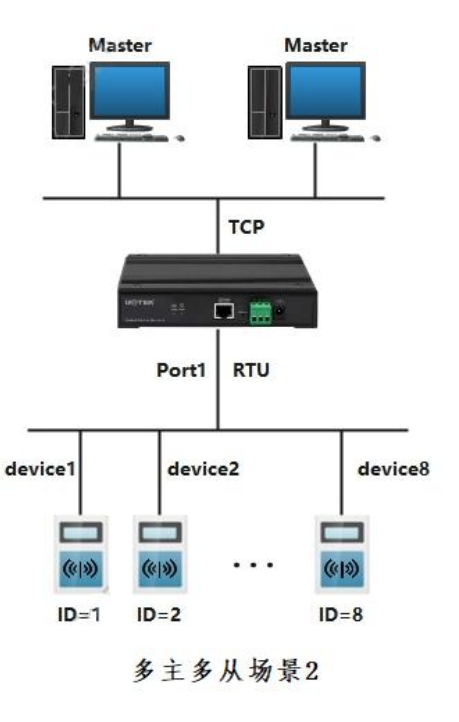

### 模式二

RTU Master 模式,即 RTU 端做为主站,TCP 端作为从站,一个 RTU 从设备可以访问多个 TCP 从设备,需要在网关的串口设置页面配置工作模式为 Modbus RTUMaster,然后在 Modbus 设置页面配置类型为 TCP Address 的路由信息。

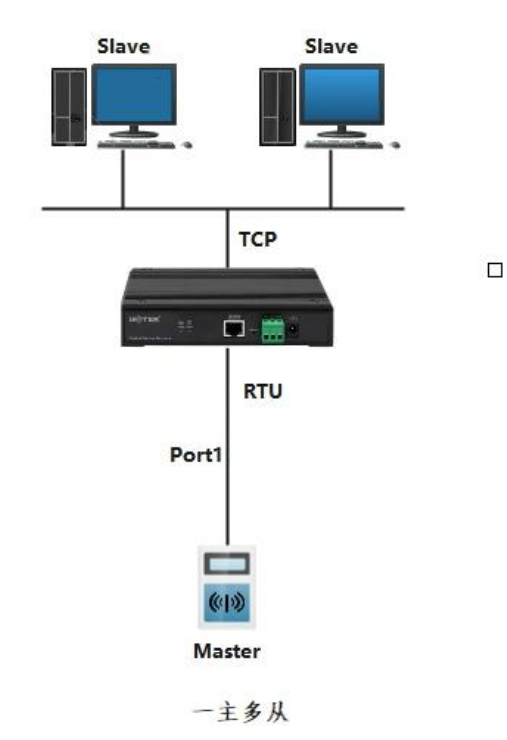

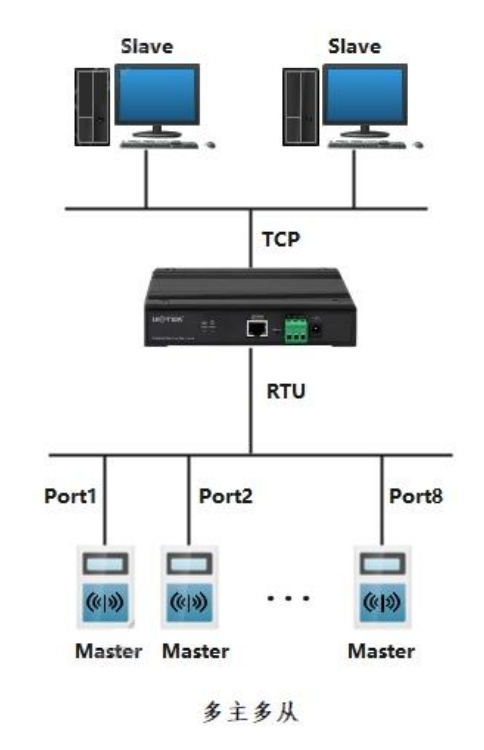

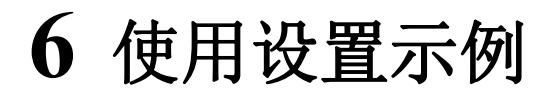

### ModbusRTU Slave

1、这个模式表示串口作为从站,在串口配置页面检查参数是否对应串口下挂设备。

| <b>U</b> @TEK wn | w.szutek. | com               |                       | <b>中文 v</b> |
|------------------|-----------|-------------------|-----------------------|-------------|
|                  | 串口设置      |                   |                       |             |
| 串山政直             | 选择串口      |                   |                       |             |
| 网口设置             | 串口:       | 1 0 2 0 3 0 4   1 | 5 0 6 0 7 0 8         |             |
| Modbus 设置        | 串口参数      |                   |                       |             |
| Modbus 路由设置      |           |                   |                       |             |
| 连接状态             | 接口类型:     | RS485             | *                     |             |
| 系统管理             | 485延时:    | 0                 | (0-15)                |             |
| 用户设置             | 波特率:      | 9600              | ❤ (300-921600)        |             |
| 时间设置             | 数据位:      | 8                 | v                     |             |
| 保存设置             | 停止位:      | 1                 | ~                     |             |
|                  | 校验位:      | None              | ¥                     |             |
|                  | 超时时间:     | 200               | (0-5000ms)            |             |
|                  | 工作模式:     | ModbusRTUSIave    | ✔ 此模式指网关串口连接的终端设备作为从单 | Ł.          |

2、打开 Modbus 设置页面,配置地址转换规则,虚拟地址是由真实地址映射出来。

| <b>U</b> @TEK ww | vw.szutek.c | om                    |             |           |             |         | 中文 <b>v</b> |
|------------------|-------------|-----------------------|-------------|-----------|-------------|---------|-------------|
| 串口设置             | Modbus 设置   |                       |             |           |             |         |             |
| 网口设置             | 模式选择:       | 高速缓存 <mark>模</mark> 式 |             | ~         |             |         |             |
| Modbus 设置        | 监听端口:       | 502                   |             | (1-65535) |             |         |             |
| Modbus 路由设置      | 轮询间隔:       | 200                   |             | (0-10000r | (0-10000ms) |         |             |
| 连接状态             | 异常处理:       | 启用                    |             | ~         |             |         |             |
| 系统管理             | 日志记录:       | 禁用                    |             | ~         |             |         |             |
| 用户设置             | 缓存控制:       | 缓存轮次                  |             | ~         |             |         |             |
| 时间设置             | 缓存轮次:       | 3                     |             | (2-100)   |             |         |             |
| 保存设置             | 服务重试:       | 5                     |             | (2-100)   |             |         |             |
|                  | 地址转换设置      |                       |             |           |             |         |             |
|                  | 索引          |                       | 类型          | 从机地址转换    | @(虛拟<=>真实)  | 目标      | 操作          |
|                  | 1           |                       | Serial Port | 1-247     | <=> 1-247   | Serial1 | Delete      |

3、在上位机分别打开两个调试工具(modbus poll 和 slave)

modbus slave 工具配置页面如下,点击"Connection",选择"Serial Port",串口参数与网页设置保持一致即可。

| Modbus Slave - [Mbslave1]                                                                                                    |                                                                                      |
|----------------------------------------------------------------------------------------------------|--------------------------------------------------------------------------------------|
| File       Edit       Connection       Setup       Display       View       Window       Help         Constraint       Connection       Setup       Display       View       Window       Help |                                                                                      |
| D = 1: F = 03                                                                                                    |                                                                                      |
| No connection                                                                                                    |                                                                                      |
| 0 0 Connection Setup                                                                                                    | ×                                                                                    |
| 1 0 Connection Serial Port                                                                                                    | OK                                                                                   |
|                                                                                                    | Cancel                                                                               |
| 4 0 Serial Settings                                                                                                    |                                                                                      |
| 5 0 genn Provid va Mode                                                                                                    |                                                                                      |
| 6 0 RTU O ASCII                                                                                                    |                                                                                      |
|                                                                                                    |                                                                                      |
| 9 0 1 [ms] RTS disable delay                                                                                                    | ha.                                                                                  |
| 1 Stop Bit V                                                                                                    |                                                                                      |
| TCP/IP Server                                                                                                    |                                                                                      |
| 192.168.1.33 V                                                                                                    | 2555                                                                                 |
| Any Address  IPv4                                                                                                    |                                                                                      |
| Ignore Unit ID IPv6                                                                                                    |                                                                                      |
|                                                                                                    |                                                                                      |
| For Help, press F1.                                                                                                    |                                                                                      |
| 继续配置具体连接参数,点击"Setup"-"                                                                                                    | Slave Definition"                                                                    |
| Slave ID 配里U社址机 加ID-1                                                                                                    |                                                                                      |
| Slave ID: 削直从站地址, 如 ID-1。                                                                                                    |                                                                                      |
| Function: 配置功能码,如显示 F=03,即是                                                                                                    | :03 功能码(保持寄存器)。                                                                      |
| Address: 配置起始寄存器地址。                                                                                                    |                                                                                      |
|                                                                                                    |                                                                                      |
| Quantity: 能直误与奇仔岙的长度。                                                                                                    |                                                                                      |
| - X X Modbus Slave - [Mbslave1]                                                                                                    |                                                                                      |
| File Edit Connection Setup Display View Window Help _ & x                                                                                                    |                                                                                      |
|                                                                                                    |                                                                                      |
| Use as Default                                                                                                    |                                                                                      |
| Name 00000                                                                                                    |                                                                                      |
| 0 0                                                                                                    | Modbus Slave - [Mbslave1] - X                                                        |
|                                                                                                    | Help Edit Connection Setup Display View Window                                       |
| 2 0                                                                                                    |                                                                                      |
| 4 0                                                                                                    | ID = 1: F = 03 Slave ID:                                                             |
| 5 0                                                                                                    | Name         00000         Function:         03 Holding Register (4x)         Cancel |
| 6 0                                                                                                    | 0 0 Address mode<br>O Dec O Hex                                                      |
| 7 0                                                                                                    | 2 0 Address: 0 PLC address = 40001                                                   |
| 8 0                                                                                                    | 3 0 Quantity: 10                                                                     |
| 9 0                                                                                                    |                                                                                      |
|                                                                                                    | 6 0 Rows                                                                             |
|                                                                                                    | 7 0 0 10 0 20 0 50 0 100 0 Fit to Quantity                                           |
|                                                                                                    | 8 0 Hide Name Columns DLC Addresses (Base 1)                                         |
|                                                                                                    |                                                                                      |
|                                                                                                    | Error Simulation                                                                     |
|                                                                                                    | (Not when using TCP/IP)                                                              |
|                                                                                                    | Ling Response Deay Return exception 06, Busy                                         |
| Setup slave definition Port 0: 9600-8-N-1                                                                                                    | For Help, press F1. Port 6: 9600-8-N-1                                               |

▶ 深圳市宇泰科技有限公司

4、打开 modbus poll 工具,点击 Connection,在该页面配置网关的 IP 和监控端口,设置连接超时时间,点击 OK, PC 作为客户端主动连接设备网络。

| onnection Setup       |                 |                     |
|-----------------------|-----------------|---------------------|
| Connection            |                 | ОК                  |
| Modbus TCP/IP         | ~               |                     |
| Serial Settings       |                 | Uancel              |
| XR21B1411 USB UAR     | T (COM4) 🔍      | Mode                |
| 9600 Baud 🛛 🖂         |                 | RTU O ASCII         |
| 8 Data bits 🔍         |                 | Response Timeout    |
| None Darity           |                 | [1000 [ms]          |
| Nonerany              |                 | Delay Between Polls |
| 1 Stop Bit 🛛 🗸        | Advanced        | 20 [ms]             |
| Remote Modbus Server  |                 |                     |
| IP Address or Node Na | ne              |                     |
| 192.168.1.125         |                 | ~                   |
| Server Port           | Connect Timeout | IPv4                |
| 502                   | 3000 [ms]       | Olbre               |

**了一下王长**深圳市宇泰科技有限公司

继续配置具体连接参数,点击"Setup"-"Read/Write Definition"。 Slave ID: 配置主站地址,如 ID=1。与从站保持一致 Function: 配置功能码,如显示 F=03,即是 03 功能码(保持寄存器)。与从站保持一致 Address: 配置起始寄存器地址。与从站保持一致 Quantity: 配置读写寄存器的长度。与从站保持一致 Scan Rate: 主站扫描时间,主站下发请求的时间间隔。

| Modbus Poll - [Mbpoll1]      |                            |           |       |                 | 170 | Х     |
|------------------------------|----------------------------|-----------|-------|-----------------|-----|-------|
| 🗒 File Edit Connection       | Setup Functions Display Vi | ew Window | Help  |                 |     | - 8 X |
| D 📽 🖬 🚳 🗙 🗂 !                | Read/Write Definition      | F8        |       | 8 K?            |     |       |
| Tx = 150: Err = 0: ID = 1: F | Read/Write Once            | F6        |       |                 |     |       |
|                              | Read/Write Disabled        | Shift+F6  | L     |                 |     |       |
| Name                         | Evcel Log                  | Alt Y     |       |                 |     | ^     |
| 0                            | Excel Logaina Off          |           |       |                 |     |       |
| 1                            | Excer Logging on           | AILTQ     |       |                 |     |       |
| 2                            | Log                        | Alt+L     |       |                 |     |       |
| 3                            | Logging Off                | Alt+O     |       |                 |     |       |
| 4                            | Reset Counters             | F12       |       |                 |     |       |
| 5                            | Reset All Counters         | Shift+F12 |       |                 |     |       |
| 6                            | Use as Default             |           |       |                 |     |       |
| 7                            | 0                          |           | -     |                 |     |       |
| 8                            | 0                          |           |       |                 |     | ~     |
| Read/write definition        |                            |           | [192. | 168.1.1251: 502 |     |       |

| Slave ID:                                        | 1                           |           |               | Ē       | ПK     |
|--------------------------------------------------|-----------------------------|-----------|---------------|---------|--------|
| Function:                                        | 03 Read Ho                  | lding Reg | isters (4x) 🖂 |         | Cancel |
|                                                  | 0                           | Protocol  | address. E.g  | . 40011 | -> 10  |
| Address:                                         |                             |           |               |         |        |
| Quantity:                                        | 10                          |           |               |         |        |
| Quantity: [<br>Scan Rate: [                      | 10                          | [ms]      |               | Ē       | Apply  |
| Quantity: [<br>Scan Rate: [<br>Disable<br>Read/V | 10<br>1000<br>Vrite Disable | [ms]<br>d |               |         | Apply  |

新建多对条目可以点击左边 new 按钮,分别设置相对应的 id 号,如下图

| <b>D</b> TEK                                                                                                    | 深列巾子泰科技有限公可<br>UTEK TECHNOLOGY (SHENZHEN) CO., LTD.                                                                                                    |       | UT-68                                                                                                    | 0x-GW Modbus         | 网关 WEB ( | 吏用说明 |
|----------------------------------------------------------------------------------------------------|----------------------------------------------------------------------------------------------------|-------|----------------------------------------------------------------------------------------------------|----------------------|----------|------|
| Modbus Poll - Mbpol         File       Edit         Connection         Image: Second Second Se | 12<br>Setup Functions Display View Window Help<br>Setup Functions Display View Window Help<br>Setup Functions<br>1: F = 03: SR = 1000ms<br>0<br>0<br>0<br>0<br>0<br>0<br>0<br>0<br>0<br>0<br>0<br>0<br>0 | - □ X | Image: State - Mbslave2         File       Edit         Connection       Setup         Image: State - Mbslave1       Image: State - Mbslave2         Image: State - Mbslave1       Image: State - Mbslave2         Image: State - Mbslave1       Image: State - Mbslave2         Image: State - Mbslave2       Image: State - Mbslave2         Image: State - Mbslave2       Image: State - Mbslave2 <tr< th=""><th>Display View Window</th><th>Help</th><th></th></tr<> | Display View Window  | Help     |      |
| For Help, press F1.                                                                                                    | [192.168.1.125]: 502                                                                                                    |       | For Help, press F1.                                                                                                    | Port 3: 115200-8-N-1 |          |      |

### **ModbusRTU Master**

1、这个模式表示串口作为主站,在串口配置页面检查参数是否对应串口下挂设备。

| ͶϢͳΕΚʹͽͽ    | vw.szutek | .com            |                      | 中文 <b>v</b> |
|-------------|-----------|-----------------|----------------------|-------------|
| 非口设置        | 串口设置      |                 |                      |             |
| 网口设置        | 选择串口      |                 |                      |             |
| Modbus 设置   | 串口:       | ● 1 ○ 2 ○ 3 ○ 4 | ) 5 0 6 0 7 0 8      |             |
| Modbus 路由设置 | 串口参数      |                 |                      |             |
| 连接状态        | 接口类型:     | RS485           | ~                    |             |
| 系统管理        | 485延时:    | 0               | (0-15)               |             |
| 用户设置        | 波特率:      | 9600            | ✓ (300-921600)       |             |
| 时间设置        | 数据位:      | 8               | ~                    |             |
| 保存设置        | 停止位:      | 1               | ~                    |             |
|             | 校验位:      | None            | ~                    |             |
|             | 超时时间:     | 200             | (0-5000ms)           |             |
|             | 工作模式:     | ModbusRTUMaster | ✔ 此模式指网关串口连接的终端设备作为主 | 站           |

2、打开 modbus 设置页面, 配置地址转换规则, 虚拟地址由真实地址映射出来。 在该页面将类型设置为 TCP Address,设置地址范围和增加值,目标设置为 PC 的 ip 和端口。 最多可以设置 15 条从机地址转换条目, Modbus TCP 链接最多 5 个, 可链接不同的五个 TCP 服 务端。

|                   | i宇泰科技有限公司  |      |             |         | UT-68       | 80x-GW Modbus 网头  | EWEB 使用说明   |
|-------------------|------------|------|-------------|---------|-------------|-------------------|-------------|
| <b>IJ</b> @TEK ww | w.szutek.c | om   |             |         |             |                   | <b>申文 ∨</b> |
| 串口设置              | Modbus 设置  |      |             |         |             |                   |             |
| 网口设置              | 模式选择:      | 高速缓存 | 模式          | ~       |             |                   |             |
| Modbus 设置         | 监听端口:      | 502  |             | (1-6553 | 5)          |                   |             |
| Modbus 路由设置       | 轮询问隔:      | 200  |             | (0-1000 | 0ms)        |                   |             |
| 连接状态              | 异常处理:      | 启用   |             | ~       |             |                   |             |
| 系统管理              | 日志记录:      | 禁用   |             | ~       |             |                   |             |
| 用户设置              | 缓存控制:      | 缓存轮次 |             | ~       |             |                   |             |
| 时间设置              | 缓存轮次:      | 3    |             | (2-100) |             |                   |             |
| 保存设置              | 服务重试:      | 5    |             | (2-100) |             |                   |             |
|                   | 地址转换设置     |      |             |         |             |                   |             |
|                   | 索引         |      | 类型          | 从机地址转   | 换 (虚拟<=>真实) | 目标                | 操作          |
|                   | 1          |      | TCP Address | 1-247   | 7 <=> 1-247 | 192.168.1.33:5001 | Delete      |

3、在上位机分别打开两个调试工具(modbus poll 和 slave) modbus slave 工具配置页面如下,选择 modbus TCP 链接方式

| Modhus Slave - Mbslave1 >                                                                                                    | Modbus Slave - Mbslave1 -                                                                                                    |
|----------------------------------------------------------------------------------------------------|----------------------------------------------------------------------------------------------------|
| Ela Edit Connection Satur Display View Window Help                                                                                                    | File Edit Connection Setup Display View Window Help                                                                                                    |
|                                                                                                    |                                                                                                    |
| Image: Connection       Image: Connection         No connection       Image: Connection Setup         Image: Connection Setup       Image: Connection Setup         Image: Connection Setup       Image: Connection Setup         Connection Setup       Image: Connection Setup         Connection Setup       Image: Connection Setup         Setial Settings       Image: Connection Setup         Setial Settings       Image: Connection Setup         Setial Settings       Image: Connection Setup         Image: Connection Setup       Image: Connection Setup         Serial Settings       Image: Connection Setup         Image: Connection Setup       Image: Connection Setup         Serial Settings       Image: Connection Setup         Image: Connection Setup       Image: Connection Setup         Image: Connection Setup       Image: Connection Setup         Image: Connection Setup       Image: Connection Setup         Image: Connection Setup       Image: Connection Setup         Image: Connection Setup       Image: Connection Setup         Image: Connection Setup       Image: Connection Setup         Image: Connection Setup       Image: Connection Setup         Image: Connection Setup       Image: Connection Setup         Image: Connection Setup       Image: Connecti | Image: Constant of the second second seco |
| (1)                                                                                                    | ( <b>2</b> )                                                                                                    |
| $\langle 1 \rangle$                                                                                                    | (2)                                                                                                    |

| Modbus Poll - Mbpoll1         e Edit Connection Setup Functions Display View Wind         i i i i i i i i i i i i i i i i i i i | X | Modbus Poll - Mbpoll1 File Edit Connection Setup Functions Display File Edit Connection Setup Functions Display Tx = 128: Err = 0 Read/Write Definition Function: 03 Read Holding Re Address: 0 PLC al Quantity: 10 Scan Rate: 1000 Pable Read/Write Disabled Disable on error View Rows 0 10 20 050 C Hdd Rame Columns Address Cel Pacuad | View Window Help         16 17 22 23 TC          If a 17 22 23 TC          If a 17 22 23 TC |
|----------------------------------------------------------------------------------------------------|---|----------------------------------------------------------------------------------------------------|----------------------------------------------------------------------------------------------------|
|                                                                                                    |   | RTU 01 03 00 00 00 A CS                                                                                                    | CD<br>30 30 30 30 30 41 46 32 0D 0A                                                                                                    |

(3)

(4)

1)在 IP Address 输入 PC 的 IP 和端口,网关作为客户端,主动连接 PC 打开的端口。

2) 在 Setup->Slave Definition 页面配置从机地址和功能码、检查起始地址和读写的字节长度。

3) 打开 Modbus poll 工具,选择连接方式为 Serial Port,检查 com 号和串口连接参数是否对应网 关配置页面的串口参数。

4)在 Setup->Read/Write Definition 页面配置从机地址和功能码、检查起始地址和读写的字节长度。

5) 连接成功后,如下图所示:

| ងរ៉ូ Modbus Poll - Mbpoll1                     | - 🗆 X             | Modbus Slave - Mbslave1    |                      |
|------------------------------------------------|-------------------|----------------------------|----------------------|
| File Edit Connection Setup Functions Display V | iew Window Help   | File Edit Connection Setup | Disp                 |
| 🗅 😂 🖬 🎒 🗙 🛅 🗒 🧔 🕮 🕮 05 06 15 16                | 17 22 23   TC 🖳 🗮 | 0 📽 🖬 🍯 🗮 🚊 🕯              | 8 K                  |
| Mbpoli1                                        |                   | Mbslave1                   |                      |
| Tx = 205: Err = 0: ID = 1: F = 03: SR = 1000ms |                   | ID = 1: F = 03             |                      |
| Name 00000 ^                                   |                   | Name                       | 000                  |
| 0 0                                            |                   | 0                          |                      |
| 2 0                                            |                   | 2                          |                      |
| 3 0 ~                                          |                   | 3                          |                      |
|                                                |                   | 4                          |                      |
|                                                |                   | <                          |                      |
|                                                |                   |                            |                      |
| 4                                              |                   |                            |                      |
| For Help, press F1. Port 3: 115200-8-N-1       | j.                | , For Help, press F1.      | [192.168.1.33]: 5001 |

两个工具分别连上 RTU 侧和 TCP 侧后,Err 显示为 0 表示正常,出现 Err 递增时表示从站无响应 或响应超时等其他问题

# 7 故障排除说明

#### a) 搜索不到网关的 IP 地址或者无法进入 web 配置页面

1、首先检查物理连接是或正常,网线(区分交叉线和直连线)和电源是否有接,观察电源指示灯, RUN 灯,ACT(接在 10M 网络时,此灯不亮,100M 时才亮)。

2、主机网卡是或可用,能不能与其它本地其它主机通讯,网段是否对应设备的 IP,同一局域网 是否存在相冲突的同一 IP 设备。

3、关闭一切能屏蔽广播包的工具和软件(不要开启系统自带的防火墙)。

4、能网络 ping 通的情况下若无法进入 web 页面,切换其他浏览器尝试,建议谷歌浏览器

#### b) Master 模式无法通信

- 1、确保串口物理连接正常,检查线序,该模式 RTU 侧作为主站,转换类型为 TCP Address。
- 2、目标对应当前串口号,检查是否虚拟和真实 id。

3、检查监听端口是否被占用,默认为 502,可以尝试更改端口号再进行连接。

#### c) Slave 模式无法通信

1、确保串口物理连接正常,检查线序,该模式 RTU 侧作为从站,转换类型为 Serial Port。

2、目标对应当前串口号,检查是否虚拟和真实 id。

3、检查目的端口是否被占用,

#### d) 忘记之前设置的密码

1、通过按住"reset"按钮 5 秒再放开,设备进入恢复出厂设置,设备恢复出厂设置完成,此时可用出厂初始账户密码 admin: admin 登录系统,出厂 IP 地址为: 192.168.1.125;

#### e) 收发数据是乱码

- 1、检查接线是否正确,我们485的设备要注意并线的问题。
- 2、检查线距离是否有超过标准距离和线的质量(也可通过加长线收发器或者光隔)。

3、检查设置的串口参数(波特率、数据位、停止位、校验位等)是否与底端设备匹配。

#### f) 报 0B 错误码或者超时

1、报 0B 错误码时检查接线方式,串口参数,从机地址真实和虚拟的映射关系。

2、超时如果是间断性的,请将轮询时间和超时时间视情况设置在合理区间,一直超时则表示 RTU 侧设备在超过时间内一直未回复或者无法连接设备,检查网络链接是否正常。